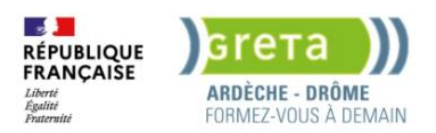

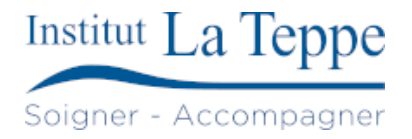

# Procédure Installation supervision Zabbix

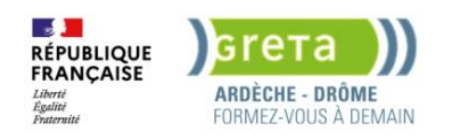

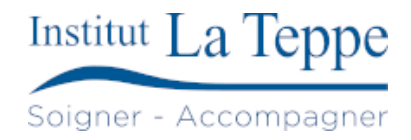

# Table des matières

| 1 | Obj            | ectif      |                                                                                  | <u>)</u> |  |  |  |  |  |  |
|---|----------------|------------|----------------------------------------------------------------------------------|----------|--|--|--|--|--|--|
| 2 | Préi           | Prérequis3 |                                                                                  |          |  |  |  |  |  |  |
| 3 | Préj           | oarati     | on2                                                                              | 1        |  |  |  |  |  |  |
| 4 | Pro            | cédur      | e                                                                                | 5        |  |  |  |  |  |  |
|   | 4.1            | Insta      | allation du serveur Zabbix                                                       | 5        |  |  |  |  |  |  |
|   | 4.1.           | 1          | Installation des paquets                                                         | 5        |  |  |  |  |  |  |
|   | 4.1.           | 2          | Configuration de la base de données                                              | 5        |  |  |  |  |  |  |
|   | 4.1.           | 3          | Importation du schéma de la BDD                                                  | 5        |  |  |  |  |  |  |
|   | 4.1.4 Désactiv |            | Désactivation de l'option log_bin_trust_function_creators après import du schéma | 5        |  |  |  |  |  |  |
|   | 4.1.           | 5          | Configuration du mot de passe de la base                                         | 5        |  |  |  |  |  |  |
|   | 4.1.           | 6          | Démarrage du serveur Zabbix et activation au démarrage                           | 5        |  |  |  |  |  |  |
|   | 4.1.           | 7          | Configuration Zabbix                                                             | 5        |  |  |  |  |  |  |
|   | 4.2            | Insta      | allation supervision sur Windows Server 2022                                     | 3        |  |  |  |  |  |  |
|   | 4.3            | Insta      | allation agent Zabbix sur PfSense                                                | 3        |  |  |  |  |  |  |
|   | 4.4            | Insta      | allation du service snmp sur linux                                               | )        |  |  |  |  |  |  |
|   | 4.4.           | 1          | Installation du paquet snmpd                                                     | )        |  |  |  |  |  |  |
|   | 4.4.           | 2          | Configuration du serveur snmpd                                                   | )        |  |  |  |  |  |  |
|   | 4.5            | Créa       | ation des hôtes sur Zabbix10                                                     | )        |  |  |  |  |  |  |
| 5 | Test           | s de v     | validation11                                                                     | L        |  |  |  |  |  |  |
| 6 | Ann            | exes.      |                                                                                  | 2        |  |  |  |  |  |  |
|   | 6.1            | Ress       | sources externes                                                                 | 2        |  |  |  |  |  |  |

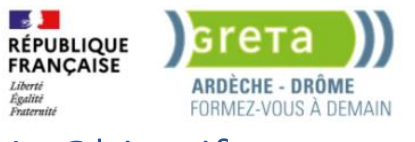

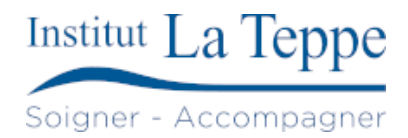

# 1 Objectif

L'objectif est de mettre en place une solution de supervision basée sur Zabbix, afin d'assurer le suivi et la disponibilité des équipements réseau et des serveurs du système d'information.

La supervision repose sur deux protocoles principaux : SNMP pour les équipements réseau (switchs, imprimantes, onduleurs, etc.) et l'agent Zabbix pour les serveurs.

Cette configuration permet de remonter en temps réel des métriques telles que la charge CPU, l'usage disque, l'état des services, les interfaces réseau ou encore la température matérielle. Des alertes sont également mises en place afin d'anticiper les incidents.

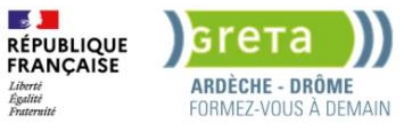

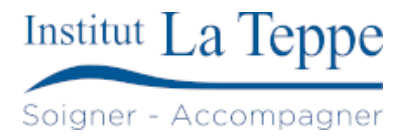

# 2 Prérequis

Matériel et configuration minimale recommandée :

- Serveur de supervision :
  - Processeur : 2 cœurs
  - o RAM : 4 Go minimum
  - Disque : 100 Go (selon la rétention des données souhaitée)

#### Image ISO :

• ubuntu-24.04-live-server-amd64.iso

#### Réseau et accès :

- Accès root ou sudo sur tous les hôtes à superviser
- Accès à l'interface web de Zabbix depuis le réseau local
- Ports ouverts :
  - TCP 10050 (agent Zabbix sur les hôtes)
  - TCP 10051 (serveur Zabbix)
  - UDP 161 (SNMP)
- DNS ou adresses IP fixes pour le serveur Zabbix et les hôtes

#### Logiciels nécessaires :

- Zabbix Server
- Zabbix Frontend (avec Apache ou Nginx + PHP)
- Base de données MariaDB ou PostgreSQL
- Agent Zabbix (zabbix-agent) sur chaque hôte à superviser
- Serveur SNMP (snmpd) sur les équipements compatibles ou accès à leurs communautés SNMP

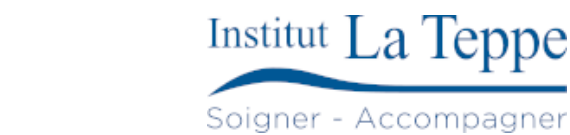

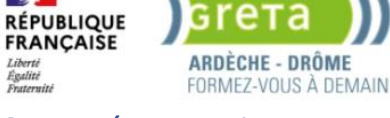

# 3 Préparation

- Télécharger l'image ISO Ubuntu Server 24.04 pour le serveur Zabbix et les hôtes supervisés
- Créer une clé USB bootable (avec Rufus, balenaEtcher, etc.) ou préparer une machine virtuelle (sous VirtualBox, Proxmox, VMware...)
- Définir un plan d'adressage IP fixe ou configurer les réservations DHCP pour les machines concernées
- Vérifier la connectivité réseau (ping entre les hôtes et le serveur Zabbix)
- S'assurer que les ports nécessaires sont ouverts (firewall local ou réseau)
- Préparer la configuration des agents Zabbix (Server=<IP\_du\_serveur>) sur chaque hôte
- Récupérer les informations SNMP (version, communauté, OID personnalisés si besoin) pour les équipements réseau

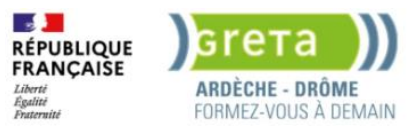

# 4 Procédure

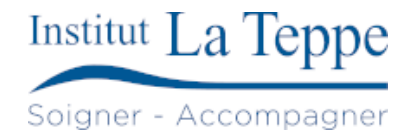

# 4.1 Installation du serveur Zabbix

## 4.1.1 Installation des paquets

```
wget https://repo.zabbix.com/zabbix/7.2/release/ubuntu/pool/main/z/zabbix-release/zabbix-
release_latest_7.2+ubuntu22.04_all.deb
dpkg -i zabbix-release_latest_7.2+ubuntu22.04_all.deb
apt update
apt install zabbix-server-mysql zabbix-frontend-php zabbix-apache-conf zabbix-sql-scripts zabbix-agent
apt install zabbix-agent2-plugin-mongodb zabbix-agent2-plugin-mssql zabbix-agent2-plugin-postgresql
```

## 4.1.2 Configuration de la base de données

mysql -uroot -p
password
mysql> create database zabbix character set utf8mb4 collate utf8mb4\_bin;
mysql> create user zabbix@localhost identified by 'password';
mysql> grant all privileges on zabbix.\* to zabbix@localhost;
mysql> set global log\_bin\_trust\_function\_creators = 1;
mysql> quit;

## 4.1.3 Importation du schéma de la BDD

```
zcat /usr/share/zabbix/sql-scripts/mysql/server.sql.gz | mysql --default-character-set=utf8mb4 -uzabbix -
p zabbix
```

### 4.1.4 Désactivation de l'option log\_bin\_trust\_function\_creators après import du schéma

```
mysql -uroot -p
password
mysql> set global log_bin_trust_function_creators = 0;
mysql> quit;
```

### 4.1.5 Configuration du mot de passe de la base

```
nano /etc/zabbix/zabbix_server.conf
DBPassword=password
```

### 4.1.6 Démarrage du serveur Zabbix et activation au démarrage

```
systemctl restart zabbix-server zabbix-agent2 apache2
systemctl enable zabbix-server zabbix-agent2 apache2
```

## 4.1.7 Configuration Zabbix

Se rendre sur <a href="http://192.168.4.1/zabbix/">http://192.168.4.1/zabbix/</a>

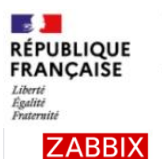

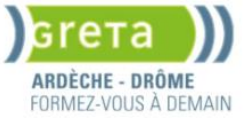

Institut La Teppe Soigner - Accompagner

Bienvenue Vérification des préreguis Configurer la connexion à la base de données Bienvenue dans Paramètres Résumé pré-installation Installer

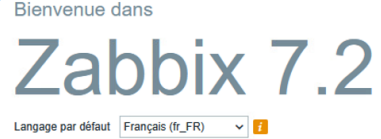

#### Retour Prochaine étape

ZABBIX

#### Vérification des prérequis

Licencié sous AGPLv3

|                                      |                                     | Valeur actuelle | Requis |    |
|--------------------------------------|-------------------------------------|-----------------|--------|----|
| Bienvenue                            | Version de PHP                      | 8.3.6           | 8.0.0  | OK |
| Vérification des prérequis           | Option PHP "memory limit"           | 128M            | 128M   | OK |
| Configurer la connexion à la base de | option i in monory_mme              | 12011           | 120m   | on |
| donnees                              | Option PHP "post_max_size"          | 16M             | 16M    | OK |
| Parametres                           | Option PHP "upload_max_filesize"    | 2M              | 2M     | OK |
| Resume pre-installation              | Option PHP "max_execution_time"     | 300             | 300    | OK |
| Installer                            | Option PHP "max_input_time"         | 300             | 300    | ок |
|                                      | support de bases de données par PHP | MySQL           |        | OK |
|                                      | bcmath pour PHP                     | actif           |        | OK |
|                                      | mbstring pour PHP                   | actif           |        | OK |
|                                      | Option PHP "mbstring.func_overload" | inatif          | inatif | OK |
|                                      |                                     |                 |        |    |

#### Retour Prochaine étape

ZABBIX

#### Configurer la connexion à la base de données

Veiullez créer la base de données manuellement et configurer les paramètres de connexion. Appuyez sur le bouton "Prochaine étape" quand c'est fait.

| Type de base de données                        | MySQL V                                                                                                    |                                                                                                    |                                                                                                    |  |  |
|------------------------------------------------|----------------------------------------------------------------------------------------------------|----------------------------------------------------------------------------------------------------|----------------------------------------------------------------------------------------------------|--|--|
| Hôte base de données                           | localhost                                                                                                    |                                                                                                    |                                                                                                    |  |  |
| Port de la base de données                     | 0                                                                                                    | 0 - utili                                                                                                    | ser le port par défaut                                                                                                    |  |  |
| Nom de la base de données                      | zabbix                                                                                                    |                                                                                                    |                                                                                                    |  |  |
| Stocker les informations d'identification dans | Texte brut Coffre H                                                                                                    | HashiCorp                                                                                                    | hiCorp Coffre CyberArk                                                                                                    |  |  |
| Utilisateur                                    | zabbix                                                                                                    |                                                                                                    |                                                                                                    |  |  |
| Mot de passe                                   | •••••                                                                                                    |                                                                                                    |                                                                                                    |  |  |
| Chiffrement TLS de la base de données          | La connexion ne sera p<br>fichier socket (sous Unit<br>(Windows).                                                                                                    | as chiffrée c<br><) ou de la n                                                                                                    | ar elle utilise un<br>némoire partagée                                                                                                    |  |  |
|                                                | Type de base de données<br>Hôte base de données<br>Port de la base de données<br>Nom de la base de données<br>Stocker les informations d'identification dans<br>Utilisateur<br>Mot de passe<br>Chiffrement TLS de la base de données | Type de base de données MySQL ✓<br>Hôte base de données localhost<br>Port de la base de données 0<br>Nom de la base de données zabbix<br>Stocker les informations d'identification dans<br>Utilisateur zabbix<br>Mot de passe te données La connexion ne sera p<br>fichier socket (sous Unite<br>(Widowal) | Type de base de données MySQL ↓<br>Hôte base de données localhost 0 - utilie<br>Port de la base de données 2abbix.<br>Stocker les informations d'identification dans Tesde brut Coffre HashiCorp<br>Utilisateur Zabbix.<br>Mot de passe |  |  |

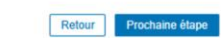

| ZABBIX                  | Paramètres                |                          |                 |
|-------------------------|---------------------------|--------------------------|-----------------|
|                         | Nom du serveur Zabbix     | Zabbix                   |                 |
|                         | Fuseau horaire par défaut | (UTC+02:00) Europe/Paris |                 |
|                         | Thème par défaut          | Sombre ~                 |                 |
|                         |                           |                          |                 |
| Résumé pré-installation |                           |                          |                 |
| Installer               |                           |                          |                 |
|                         |                           |                          |                 |
|                         |                           |                          |                 |
|                         |                           |                          |                 |
|                         |                           |                          |                 |
|                         |                           |                          |                 |
|                         |                           |                          |                 |
|                         |                           |                          |                 |
|                         |                           |                          | Prochaine étape |

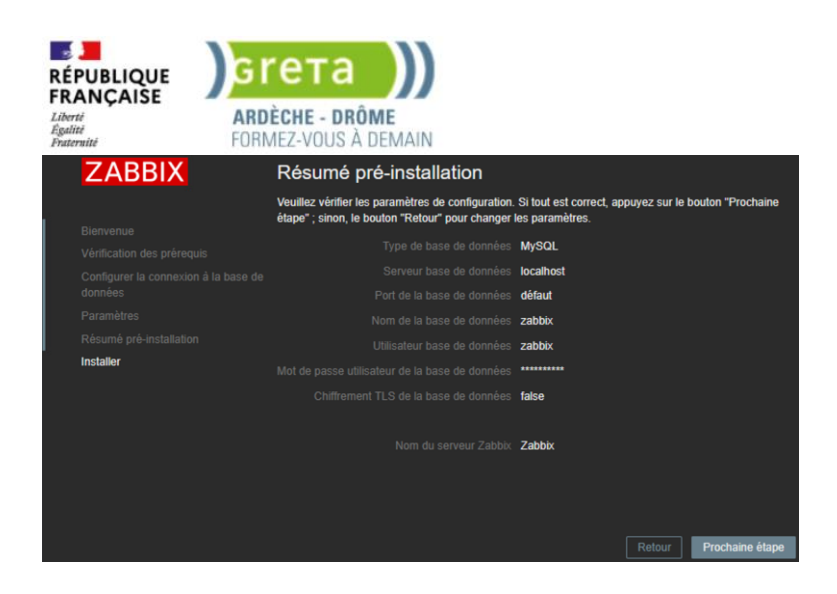

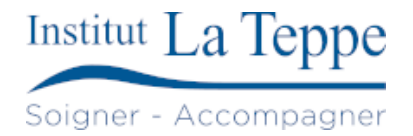

Zabbix est installé, le Dashboard par défaut s'affiche :

|                                | X » ១                 |             |             |         |          |              |                   |           |                       |                       |            |       |                              | ? Editer le tableau de bord | = 53 |
|--------------------------------|-----------------------|-------------|-------------|---------|----------|--------------|-------------------|-----------|-----------------------|-----------------------|------------|-------|------------------------------|-----------------------------|------|
| 1                              | ۵                     | / Global v  | iew         |         |          |              |                   |           |                       |                       |            |       |                              |                             |      |
|                                |                       | lization    |             |         |          |              |                   | Informa   | ition système         |                       |            |       |                              |                             |      |
| HH Table                       | aux de bord           |             |             |         |          | cesses       | 1 02              | Paramètr  |                       |                       |            |       | Détails                      |                             |      |
| Surve                          | eillance ~            |             | 5.50 % 0.28 | 0.61    | 1.13 245 |              | Zabbiy server     | Le serveu | ur Zabbix est en cour | s d'exécution         |            |       | localhost:10051              |                             | _    |
| 🖧 Servic                       | ces ~                 |             |             |         |          |              | Values per second | Version d | lu serveur Zabbix     |                       |            | 7.2.6 | À jour                       | 16-70                       | 2    |
|                                |                       |             |             |         |          |              |                   | Version d | lu frontend Zabbix    |                       |            | 7.2.6 | À jour                       | 10.40                       | 0    |
|                                | taire v               |             |             |         |          |              |                   | Nombre d  | ľhôtes (activé/désac  | tivé)                 |            |       | 170                          | Paris                       |      |
| Rappo                          | orts ~                |             |             |         |          |              |                   | Nombre d  | de modèles            |                       |            | 346   |                              |                             |      |
| Collec                         | cte de données 🗠      |             |             |         |          |              |                   | Nombre d  | f'éléments (activés/d | ésactivés/non suppo   | ortés)     | 148   |                              |                             |      |
| Group                          | es de modèles         |             |             |         | à        |              |                   | Nombre d  | de déclencheurs (act  | ivés/désactivés (prol | blème/ok]) | 83    | 83 / 0 <mark>[0</mark> / 83] |                             |      |
| Group                          | es d'hôtes            | •           |             |         |          | Problèmes pa | ar sévérité       |           |                       |                       |            | Carte | géographique                 |                             |      |
| Modèle                         | es                    |             | 0           |         | 4        | 0            | 0                 | 0         | 0                     | 0                     | 0          | +     | sala                         | - Kiterers                  | V    |
| Hôtes                          |                       | o           | Mixte       | Inconnu | Total    | Désastre     | Haut              | Moyen     | Avertissement         | Information           | Non classé | P -   | A. 1. P.                     |                             | 3    |
| Mainte                         | enance                |             |             |         |          |              |                   |           |                       |                       |            | De    | ineklis                      |                             | 2    |
| Corréla                        | ation d'événement     |             |             |         |          |              |                   |           |                       |                       |            | P.    |                              | PI                          | -    |
| Décou                          | verte                 |             |             |         |          |              |                   |           |                       |                       |            | 1000  |                              |                             |      |
| 💭 Alerte                       | s v                   |             |             |         |          |              |                   |           |                       |                       |            |       |                              | Riga                        | 2    |
| 🙁 Utilisa                      | ateurs ~              |             |             |         |          |              |                   |           |                       |                       |            | 5     |                              | Pig                         | X    |
| <u> </u>                       |                       |             |             |         |          |              |                   |           |                       |                       |            | 38    |                              | niya                        | 10   |
| २.२.३ Admir<br>http://192.168. | 4.1/zabbix/zabbix.php | ?action=hos | t.list      |         |          |              |                   |           |                       |                       |            | STP:  | he is                        |                             | RA.  |

Le Dashboard à été modifié pour le rendre plus lisible :

| Ζ          | Global view                                       |                   |                 |                        |                   |               |            |                   |           |                   | ?                         | Editer le tableau d | e bord 📃 👯      |
|------------|---------------------------------------------------|-------------------|-----------------|------------------------|-------------------|---------------|------------|-------------------|-----------|-------------------|---------------------------|---------------------|-----------------|
| 0          | Tous les tableaux de bord / Global                |                   |                 |                        |                   |               |            |                   |           |                   |                           |                     |                 |
| ~          |                                                   |                   | Disponibilité   | isponibilité de l'hôte |                   |               |            | Problèmes par     | sévérité  |                   |                           |                     |                 |
| 3- 5       | <b>4.93</b><br>Zabbix server<br>Values per second |                   | 2<br>Disponible | 1<br>Non disponible    | 0<br>Mixte        | ()<br>Inconnu | 3<br>Total | 0<br>Désastre     | 0<br>Haut | <u>1</u><br>Moyen | <u>1</u><br>Avertissement | 0<br>Information    | 0<br>Non classé |
| $\bigcirc$ | Problèmes                                         |                   |                 |                        |                   |               |            |                   |           |                   |                           |                     |                 |
| G          |                                                   |                   | Problème • S    | évérité                |                   |               |            | Donné             |           |                   |                           |                     |                 |
|            |                                                   | Zabbix server     | Linux: Numbe    | er of installed packag | es has been chang | ed            |            | 770               |           |                   | 5m 47s                    |                     |                 |
| <b>V</b>   |                                                   | pfSense-Secondary | FreeBSD: Za     | bbix agent is not ava  | ilable (for 3m)   |               |            | not available (0) |           |                   | 14m 9s                    |                     |                 |
| Ĉ          |                                                   |                   |                 |                        |                   |               |            |                   |           |                   |                           |                     |                 |
| <u>õ</u>   |                                                   |                   |                 |                        |                   |               |            |                   |           |                   |                           |                     |                 |
| ŝ          |                                                   |                   |                 |                        |                   |               |            |                   |           |                   |                           |                     |                 |
| G          |                                                   |                   |                 |                        |                   |               |            |                   |           |                   |                           |                     |                 |
| \$         |                                                   |                   |                 |                        |                   |               |            |                   |           |                   |                           |                     |                 |
| 0          |                                                   |                   |                 |                        |                   |               |            |                   |           |                   |                           |                     |                 |
| 2          |                                                   |                   |                 |                        |                   |               |            |                   |           |                   |                           |                     |                 |
| Ċ          |                                                   |                   |                 |                        |                   |               |            |                   |           |                   |                           |                     |                 |

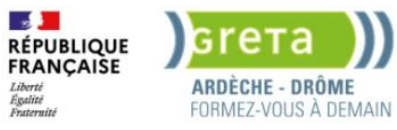

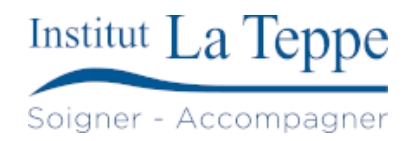

# 4.2 Installation supervision sur Windows Server 2022

Attention, pour pouvoir afficher les onglets nécessaires à la configuration de la communauté SNMP et des serveurs autorisés, il faut avoir le service SNMP installé sur le poste d'administration (Fonctionnalités facultatives).

Il est nécessaire de créer une règle pour le pare feu Windows autorisant le trafic SNMP, pour l'instant, nous le désactivons grâce à une GPO appliquée sur l'OU Serveurs.

Le service SNMP est installé depuis le Gestionnaire de Serveur, sur le poste d'administration :

Gérer>Ajouter des rôles et fonctionnalités

Installation basée sur un rôle ou une fonctionnalité.

Les serveurs sont tous concernés par l'installation, donc l'ordre importe peu.

Rôle de serveurs à installer : aucuns

Fonctionnalités : Serveur SNMP

Redémarrer si nécessaire : Oui

# 4.3 Installation agent Zabbix sur PfSense

Sur Pfsense, l'agent Zabbix est installé en utilisant le gestionnaire de paquet :

System>Package Manager>Available Packages

#### Nous installons la dernière version :

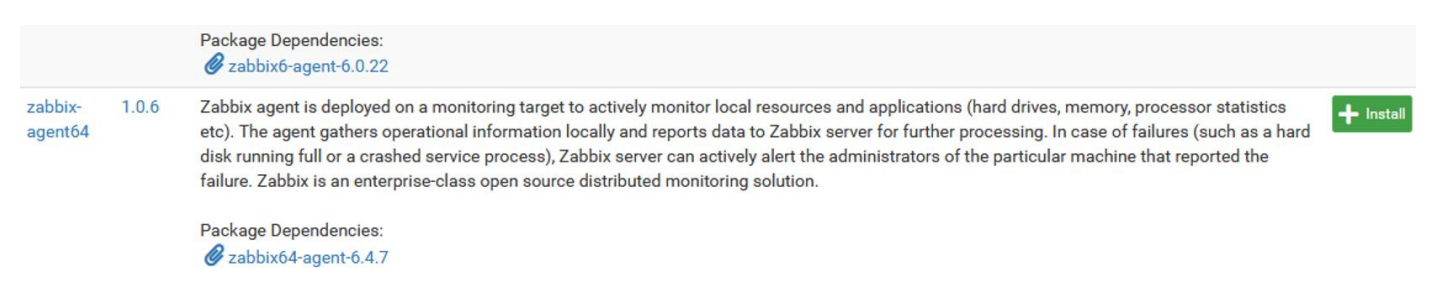

Il faut ensuite le configurer dans l'onglet Services>Zabbix Agent 6.4

Configuration à modifier :

Enable : Oui

Server : 192.168.4.1

Hostname : Pfsense-Primary

Sauvegarder

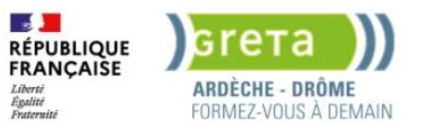

# 4.4 Installation du service snmp sur linux

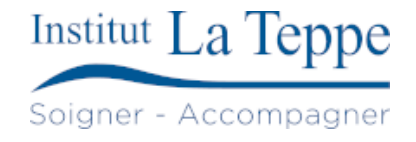

# 4.4.1 Installation du paquet snmpd

apt update apt install snmpd

# 4.4.2 Configuration du serveur snmpd

nano /etc/snmp/snmpd.conf

ajout de des lignes suivantes :

agentaddress udp:127.0.0.1:161,udp:192.168.3.4:161 rocommunity teppe2607

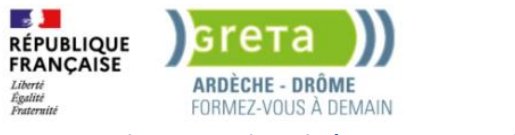

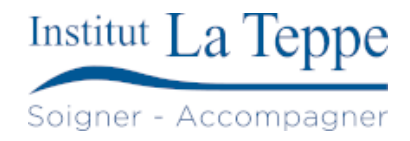

# 4.5 Création des hôtes sur Zabbix

#### Pour ajouter des hôtes dans Zabbix, il faut se rendre dans l'onglet Collecte de données>Hôtes

Cliquer sur Créer un hôte

Pour un hôte utilisant SNMP :

| Hôte IPMI Tag     | gs Macros  | Inventaire Chiffr      | ement Table de d | correspondance        |          |       |     |  |
|-------------------|------------|------------------------|------------------|-----------------------|----------|-------|-----|--|
| * Nom de l'hôte   | tepsrvdc1  |                        |                  |                       |          |       |     |  |
| Nom visible       |            |                        |                  |                       |          |       |     |  |
| Modèles           |            |                        |                  |                       |          |       |     |  |
|                   |            |                        |                  |                       |          |       |     |  |
|                   |            |                        |                  |                       | Sélectio | onner |     |  |
| * Groupes d'hôtes | Serveurs W | Vindows × Virtual ma   | chines ×         | ies ×                 |          |       |     |  |
|                   |            |                        |                  |                       |          |       |     |  |
| Interfaces        |            |                        |                  |                       |          |       |     |  |
|                   | SNMP       | 192.168.2.1            |                  | tepsrvdc1.teppe.local |          | DNS   | 161 |  |
|                   |            | * Version SNMP         | SNMPv2 🗸         |                       |          |       |     |  |
|                   |            | * Communauté SNMP      | teppe2607        |                       |          |       |     |  |
|                   | Nombre max | kimal de répétitions 🕐 |                  |                       |          |       |     |  |
|                   |            |                        | Utiliser des re  | quêtes combinées      |          |       |     |  |

#### Pour un hôte utilisant l'agent Zabbix :

| Hôte IPMI Tag     | s Macros Inventaire Chiffrement    | Table de correspondance |              |       |           |
|-------------------|------------------------------------|-------------------------|--------------|-------|-----------|
| * Nom de l'hôte   | þfSense-Primary                    |                         |              |       |           |
| Nom visible       |                                    |                         |              |       |           |
| Modèles           |                                    |                         |              |       |           |
|                   |                                    |                         |              |       |           |
|                   |                                    |                         | Sélectionner |       |           |
| * Groupes d'hôtes | Linux servers × Virtual machines × |                         | Sélectionner |       |           |
|                   |                                    |                         |              |       |           |
| Interfaces        |                                    |                         |              |       | Défaut    |
|                   | Agent 192.168.4.252                |                         | IP DNS       | 10050 | Supprimer |

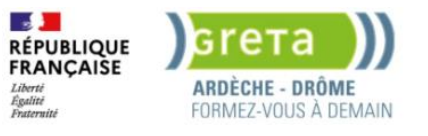

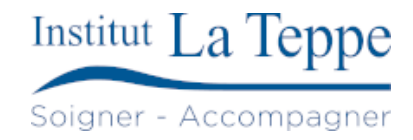

# 5 Tests de validation

En se rendant dans l'onglet Surveillance>Hôtes, nous pouvons observer que le serveur Zabbix à reçu des données des hôtes configurés :

| Nom 🔺             | Interface           | Disponibilité | Tags                                    | État      | Dernières données     |
|-------------------|---------------------|---------------|-----------------------------------------|-----------|-----------------------|
| glpi              | 192.168.3.4:161     | SNMP          | class: os target: linux                 | Activé    | Dernières données 56  |
| pfSense-Primary   | 192.168.4.252:10050 | ZBX           | class: os target: freebsd               | Activé    | Dernières données 153 |
| pfSense-Secondary | 192.168.4.253:10050 |               | class: os target: freebsd               | Désactivé | Dernières données     |
| tepsrvdc1         | 192.168.2.1:161     | SNMP          | class: os target: windows               | Activé    | Dernières données 68  |
| tepsrvdc2         | 192.168.2.2:161     | SNMP          | class: os target: windows               | Activé    | Dernières données 68  |
| tepsrvfs1         | 192.168.3.1:161     | SNMP          | class: os target: windows               | Activé    | Dernières données 72  |
| tepsrvfs2         | 192.168.3.2:161     | SNMP          | class: os target: windows               | Activé    | Dernières données 72  |
| tepsrvwds         | 192.168.3.3:161     | SNMP          | class: os target: windows               | Activé    | Dernières données 23  |
| Zabbix server     | 127.0.0.1:10050     | ZBX           | class: os class: software target: linux | Activé    | Dernières données 148 |

On peut voir que pfSense-Secondary est désactivé, il m'était impossible de rechercher des paquets, donc impossible d'installer l'agent Zabbix sur celui-ci.

Les hôtes renvoient des statistiques sur la RAM, CPU, disques, Ethernet..., il est possible de configurer/modifier des déclencheurs selon des seuils choisis.

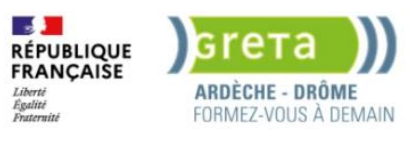

# 6 Annexes

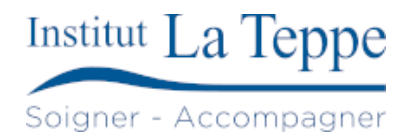

# 6.1 Ressources externes

[1]

F. BURNEL, « Désactiver le Pare-feu Windows par GPO | Stratégie de groupe | IT-Connect ». Consulté le: 18 mai 2025. [En ligne]. Disponible sur: <u>https://www.it-connect.fr/desactiver-le-pare-feu-windows-par-gpo/</u>

[2]

J. Kahriman, « Install and configure SNMP on Windows Server Core », Tech with Jasmin. Consulté le: 18 mai 2025. [En ligne]. Disponible sur: <u>https://techwithjasmin.com/monitoring/install-and-configure-snmp-on-windows-server-core/</u>

[3]

« Download and install Zabbix 7.2 for Ubuntu 24.04 Noble<br/>(amd64, arm64), MySQL, Apache ». Consulté le: 18 mai 2025. [En ligne]. Disponible sur:

https://www.zabbix.com/download?zabbix=7.2&os\_distribution=ubuntu&os\_version=24.04&components=server\_fr ontend\_agent\_2&db=mysql&ws=apache